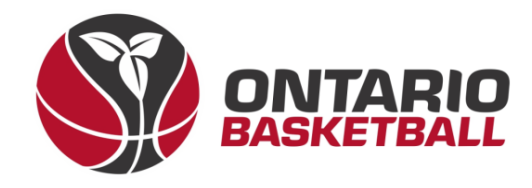

# **OBL RAMP Front-End Registration Manual**

# **Section 1: Creating and Activating Your Account**

Ontario Basketball Association – Ontario Basketball League

2023-2024

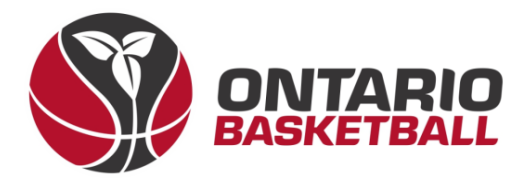

## I. Create an Account – Club Front-End

→ After receiving the link to your club back-end registration site, login using the details provided to you by RAMP. Once logged in – on the home page you will see a link to your front end. Please follow that link. (Note: Instead of Ontario Basketball Programs - it should say your club name.)

#### **Public Access**

Front End Registration Link

http://OntarioBasketballPrograms.rampregistrations.com

#### OntarioBasketballPrograms.rampregistrations.com

There's now a public page that lists all your available player registration packages that users can see without having to be logged in! The URL is this one below, you can link to it, or post it anywhere.

This also enables the full participant available packages list when a user logs into your registration system. You can optionally disable it by unchecking the checkbox below.

Enable Public Participant Package List

~

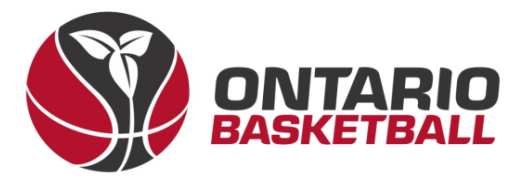

- → Before registering your team, one person from your club must create an account using your own club front-end registration link. (Note: Instead of Ontario Basketball Programs – it should say your club name.a)
- $\rightarrow$  Begin by selecting *Don't have an account? Create one Here.*

| Ontario Basketball Programs                                                                       |          |       |      |                     |
|---------------------------------------------------------------------------------------------------|----------|-------|------|---------------------|
|                                                                                                   |          | Login |      |                     |
|                                                                                                   |          |       | Chan | ge Language 🗸       |
|                                                                                                   | Email    |       |      | Email is required   |
| ۵,                                                                                                | Password |       | Р    | assword is required |
|                                                                                                   |          |       |      | Login               |
| Don't have an account? Create one Here.<br>Forgot your password? Reset it Here.<br>Verify Account |          |       |      |                     |

→ After entering your information and creating your account – login. Most of the time – you will be asked to verify your email on the following page, so re-enter your password as well as the 6 digit code in your email.

| <b>Q</b> Password                                                                                                    |                                 |        |  |  |
|----------------------------------------------------------------------------------------------------|---------------------------------|--------|--|--|
| We need to verify your identity. A verification code has been sent to<br>your email address. Enter the code in the field below. |                                 |        |  |  |
| Code                                                                                                    |                                 |        |  |  |
|                                                                                                    | Request a new verification code |        |  |  |
|                                                                                                    |                                 | Submit |  |  |

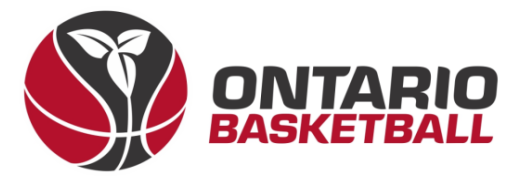

- → Once you've logged in, you will arrive at the home page. Please select Coach/Staff Registration or Executive/Volunteer Registration.
- → Choose the "2023-2024 season", and "Add an Account Member" along with all their details. (Note: Mandatory fields are marked in red.)

| 2023-2024                                            |
|------------------------------------------------------|
| Choose Account Member to Register as a Coach / Staff |
| Add an Account Member                                |
| Family Member Information                            |
| First Name Last Name Former Last Name                |
|                                                      |
| Birthdate Gender Nickname                            |
| 1 V DD YYYY Male V                                   |
| Country Province                                     |
| Canada 🗸 ON 🗸                                        |
| Address City Postal Code                             |
|                                                      |
| Cell Phone Other Phone                               |
|                                                      |
| Email Secondary Email                                |
|                                                      |
| NCCP #                                               |
|                                                      |
|                                                      |

### $\rightarrow$ Next, choose a division and role.

| U9 Boys            |                                                                                                    |
|--------------------|----------------------------------------------------------------------------------------------------|
| Choose a Role      |                                                                                                    |
| / Choose           | ~                                                                                                    |
| Assistant Coach    |                                                                                                    |
| Head Coach         |                                                                                                    |
| Team Administrator |                                                                                                    |
| Team Manager       |                                                                                                    |
|                    | U9 Boys<br>choose a Role<br>Choose<br>Assistant Coach<br>Head Coach<br>Team Administrator<br>Team Manager |

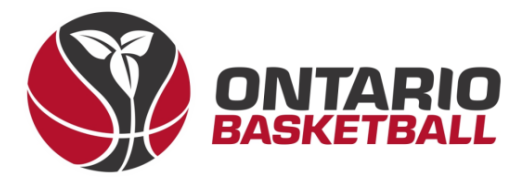

→ After clicking submit, read and sign Canada Basketball's Privacy Policy.

| Privacy Policy                                                                                                    |             |
|----------------------------------------------------------------------------------------------------|-------------|
| By signing below, you acknowledge and accept Canada Basketball's Privacy Policy that is linked below:<br>Canada Basketball's Privacy Policy |             |
| Please Sign Here - Privacy Policy                                                                                                    |             |
|                                                                                                    |             |
|                                                                                                    |             |
| Clear                                                                                                    | r Signature |
| Please Sign Here                                                                                                    |             |
|                                                                                                    |             |
|                                                                                                    |             |
| Ctear                                                                                                    | r Signature |
| I am the Age of Majority or am a Parent/Guardian to the Registrant and Agree to the Terms and Conditions Above                              |             |

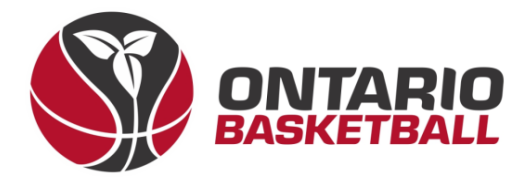

 $\rightarrow$  After signing, add emergency contact details.

| Add New Family Member  |                       |                         |                  |
|------------------------|-----------------------|-------------------------|------------------|
| irst Name              | Middle Name           | Last Name               | Former Last Name |
|                        |                       |                         |                  |
| irthdate               | Gender                |                         |                  |
| MM/DD/YYYY             | Male                  | ~                       |                  |
| Birthdate is required  |                       |                         |                  |
| Address is required    | City City is required |                         |                  |
| Country                | Province              | Postal Code             |                  |
| Canada                 | ✓ ON                  | ▼                       |                  |
|                        |                       | Postal Code is required |                  |
| Cell Phone             | Other Phone           |                         |                  |
| Cell Phone is required |                       |                         |                  |
| mail                   |                       | Secondary Email         |                  |
|                        |                       |                         |                  |

- → Once your emergency contact has been submitted – please answer the following two questions.
- → Finally, confirm your details, enter your CC information, and click *Submit Registration*.

| Canada Basketball                     |
|---------------------------------------|
|                                       |
| Indigenous Descent Declaration        |
| No Indigenous Descent                 |
| Status Indian                         |
| Non Status Indian                     |
| Métis                                 |
| 🗆 Inuit                               |
| On Reserve                            |
| Off Reserve                           |
| □ Not Declared                        |
|                                       |
| Are you a person of Visible Minority? |
|                                       |
| Ores                                  |
| ONo                                   |
|                                       |
| Back Continue                         |
|                                       |

 $<sup>\</sup>Box$  I want to add a 2nd Guardian/Parent/Emerg. Contact for this registration

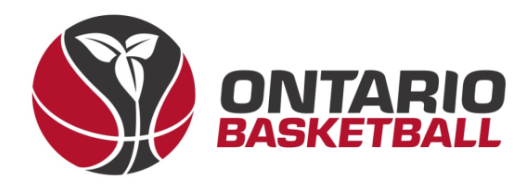

|                                                               | MAIN                         |
|---------------------------------------------------------------|------------------------------|
|                                                               | f Dashboard                  |
| II. Activating Your Account – Club Back-End                   | Settings                     |
| ightarrow Before activating the account your club             | O Seasons                    |
| administrator will need to assign your profile.               | Competitions                 |
| After logging into the clubs back-end – please                | Camps and Clinics            |
| use the left toolbar to select Registrations                  | Discipline                   |
| then Staff.                                                   | Permits, Sanctions and Forms |
|                                                               | Teams                        |
| ightarrow Once you see the staff member you created           | Packages                     |
| an account for – click the blue edit box.                     | Build a Page                 |
| 0 1 4/20174                                                   | L Members                    |
|                                                               | C Registrations              |
|                                                               | Players                      |
| $\rightarrow$ Next scroll down to Teams – and select a        | Players (Simplified)         |
| team as well as a position. Once selected                     | Staff                        |
| click Add to Team                                             | Official                     |
|                                                               | Executive/Volunteer          |
| $\rightarrow$ Now that a staff role has been assigned – you   | Teams                        |
| $\rightarrow$ Now that a stall fole has been assigned $-$ you | Tournaments                  |
| Brograms front and using the following link                   | Camps and Clinics            |
|                                                               | Camp and Clinic Staff        |
| http://OptarioBaskethallDrograms rampregistrations.com        | Camp and Clinic Volunteers   |
|                                                               | Competitions                 |
|                                                               | Competition Players          |

Important Note: To be able to select your team when registering on the Ontario Basketball Programs front end – you must add your team, and assign the staff member that will be registering that team (paying the fees). To create a new team, use your club back end to go to *Teams, Teams, Add New* Record, and create your team (ensuring the active box is selected.) Once the team is created, you may now assign a staff/executive member using the same process as before.